# MOTEXIM Motion Control GmbH & Co.KG 全自动机器人焊锡机应用手册 焊锡机—ENE310

400-626-9082

2008/12/24

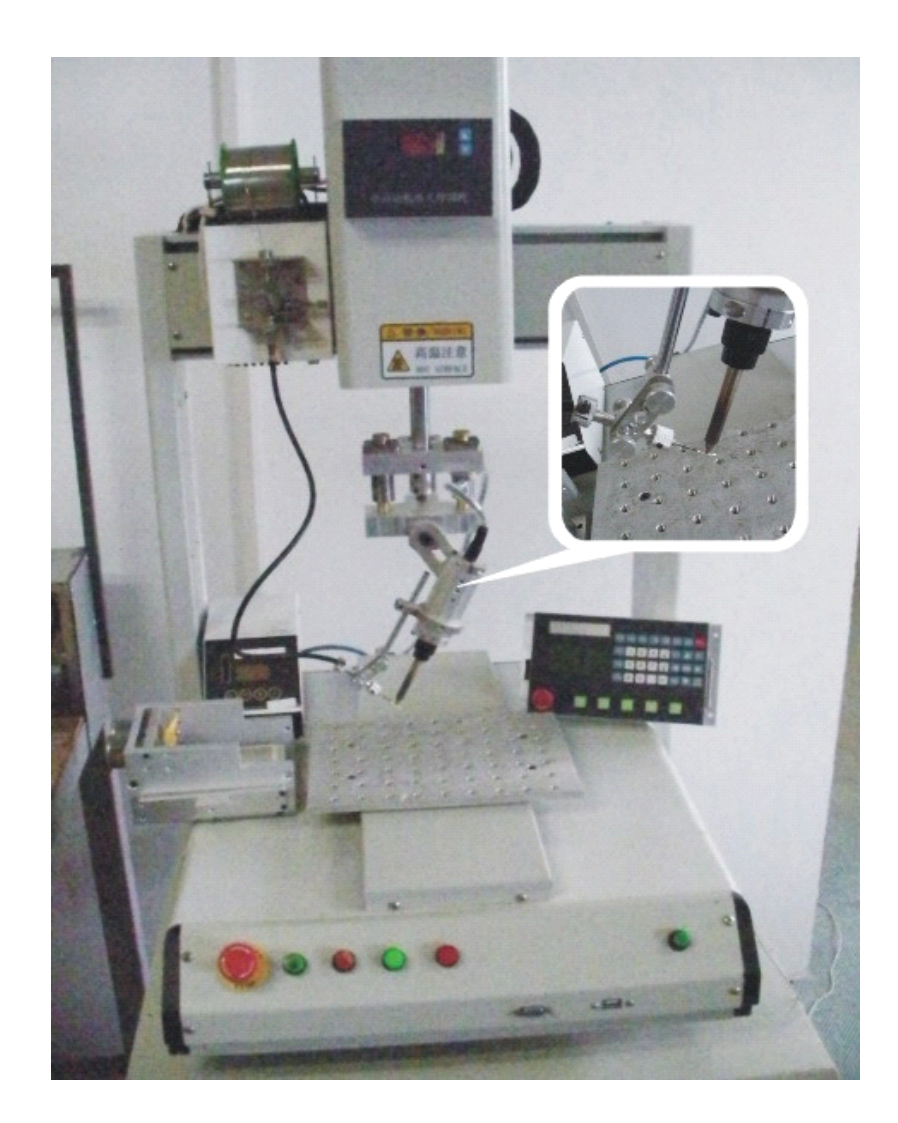

# 无铅桌面焊锡机

| 日 汞                                                                |
|--------------------------------------------------------------------|
| 第一部分 概述1                                                           |
| 1.1 系统概述1                                                          |
| 1.2 注意事项1                                                          |
| 1.3 工作环境                                                           |
| 1.4 系统供电及接地2                                                       |
| 1.4-1 供电要求                                                         |
| 1.4-2 接地要求                                                         |
| 1.5 操作面板及按键功能简介                                                    |
| 1.5-1 操作面板                                                         |
| 1.5-2 按键功能简介                                                       |
| 第二部分 操作流程。 5                                                       |
| 2.1 单占坐标采集流程 5                                                     |
| 22 直线坐标采集流程 6                                                      |
| 2.3 圆弧坐标采集流程                                                       |
| 2.4 整圆坐标采集流程                                                       |
| 2.6 循环的设定流程10                                                      |
| 2.7 编辑阵列文件10                                                       |
| 第二部分 追钮 12                                                         |
| <b>77</b> → <b>17</b> 77 74 12 12 12 12 12 12 12 12 12 12 12 12 12 |
| 3.1 漏徑(事件水/)工作間                                                    |
| 3.2 2.1 12 12                                                      |
| 3.2.7 虽风工标(且风八采)                                                   |
| 3.2-3 单占采集 17                                                      |
| 3 2-4 阵列 18                                                        |
| 3.2-5 采集文件注意事项                                                     |
| 3.3 打开文件                                                           |
| 3.4 修改子文件(Z轴参数设置)                                                  |
| 3.4-1 Z 轴参数设置                                                      |
| 3.4-2 提前送锡丝设置                                                      |
| 3.4-3 修改子文件                                                        |
| <b>效Ⅲ</b> 刘八 一 <del>〕</del> → 仲 竺 珥                                |
| <b>第四</b> 前万 义件官理。                                                 |
| 4.1 入行目理土介囲                                                        |
| 4.2 内 即 义 什                                                        |
| 4.3                                                                |

### \_\_\_\_\_\_3

| 4.3-1 轴参数设置     | 23 |
|-----------------|----|
| 4.3-2 按键设置      | 24 |
| 4.3-3 回原点设置     | 24 |
| 4.4 辅助功能        | 24 |
| 4.4-1 事件采入      | 24 |
| 4.4-2 产品型号      | 25 |
| 4.4-3 统计功能      | 25 |
| 4.4-4 系统测试      | 25 |
| 4.4-5 系统升级      | 25 |
|                 |    |
| 第五部分 移轴操作       | 26 |
| 5.1 移轴速度        | 26 |
| 5.2 返回起点        | 26 |
| 第六部分 电路说明       | 27 |
| 6.1 电源接口        | 27 |
| 6.2 数据线接口       | 28 |
| 6.3U 盘线接口       | 28 |
| 6.4PC 机 USB 线接口 | 28 |
| 6.5 输出接口        | 29 |
| 6.6 输入接口        | 30 |
| 第七部分 焊锡机说明      | 31 |
| 7.1 焊锡机产品分类线    | 32 |
| 7.2 焊锡机配件       | 32 |
| 7.3 机械规格参数      | 33 |
| 7.4 焊锡器规格参数     | 34 |

# 第一部分 概述

#### 1.1 系统概述

非常感谢您使用 ENE 的全自动焊锡机---ENE310!

本系统可以配合各种类型的全自动焊锡机(脱焊.点焊)使用,满足您对加工的不同方法要求。

先进的 DSP 低价格控制平台技术,使系统速度更快,同时系统具有友好的人机操 作界面,有效的提高了生产效率;控制系统采用平滑曲线调速,使机械运行更平稳, 降低整机的噪音,延长机械的使用寿命!

在使用之前,请您仔细阅读使用说明书,以确保正确使用本系统操作。 请妥善保存说明书,以便随时查阅。

因配置不同,有些机器不具备本书所列的部分功能,详情以相应的操作功能为准。

#### 1.2 注意事项

请不要由非专业人员对电气系统进行维修和调试,这将会降低设备的安全性能,扩 大

故障,甚至造成人员的伤害和财产损失。

请不要在控制箱周围堆放杂物,并在使用过程中,定期清除控制箱表面和过滤网的 灰

尘,以保持系统的良好通风,利于散热。

未经授权,请勿擅自改动产品,由此而引起的后果本公司不负任何责任!

#### 警告

确有必要需打开机箱盖板时,必须在切断电源 5 分钟后并在专业人员指导下,才允 许接触电控箱内的部件!

#### 禁止

机器在工作时,禁止接触任何运动部件或打开控制设备,否则可能造成人员伤害或 导致机器不能正常工作! 禁止电器设备在潮湿、粉尘、腐蚀性气体、易燃易爆气体场所工作,否则可能造成 触电或火灾!

#### 1.3 工作环境

通风良好,环境卫生,尘埃少; 储存空间温度:0-50°; 工作空间温度:5-40°; 工作空间相对湿度:30%-90%无结露。

# 1.4 系统供电及接地

1.4-1 供电要求
本电控系统可以使用 DC24V 直流电源
根据机器配置不同,消耗功率在 0.1-0.2KW 之间。
1.4-2 接地要求
为了防止电器设备因漏电、过压、绝缘等原因造成的触电或火灾事故,请您
将电控可靠接地。接地电阻要小于 100 欧姆,导线长度在 20 米以内,导线
横截面积大于 1.0 平方毫米。

### 1.5 操作面板及按键功能简介

1.5-1 操作面板

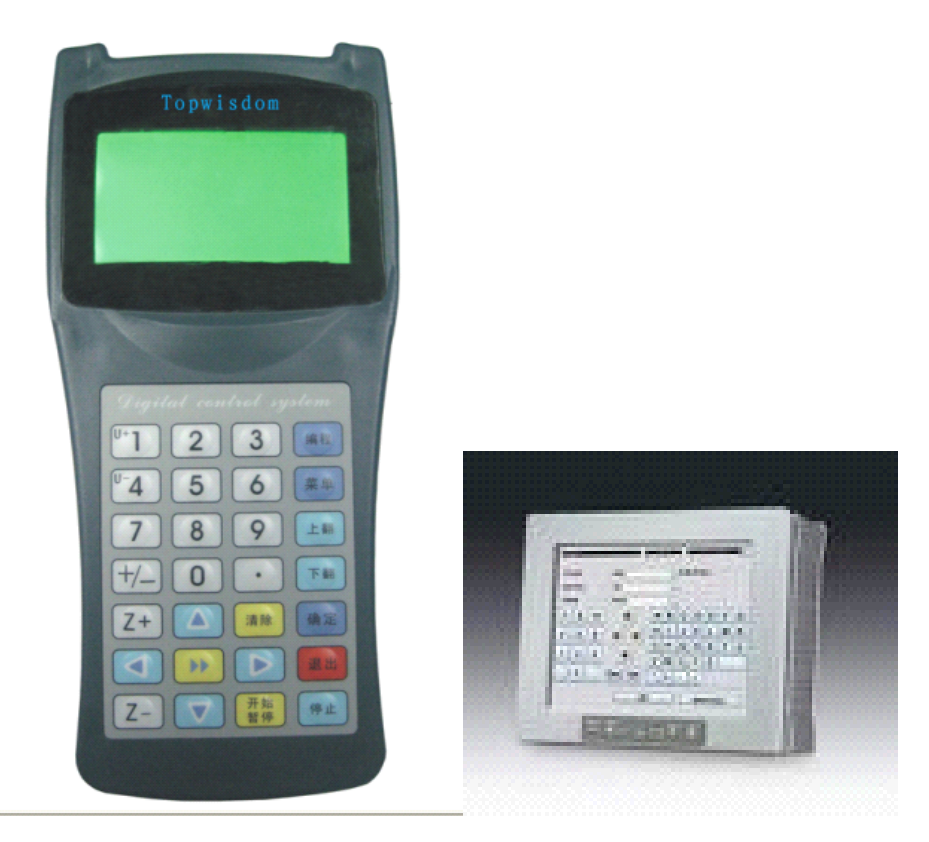

1.5-2 按键功能简介

9 0

数字键,改变选中区域的数据。也可以直接按数字键选择当前菜

单。

+/ 坐标值切换键,本系统未使用。

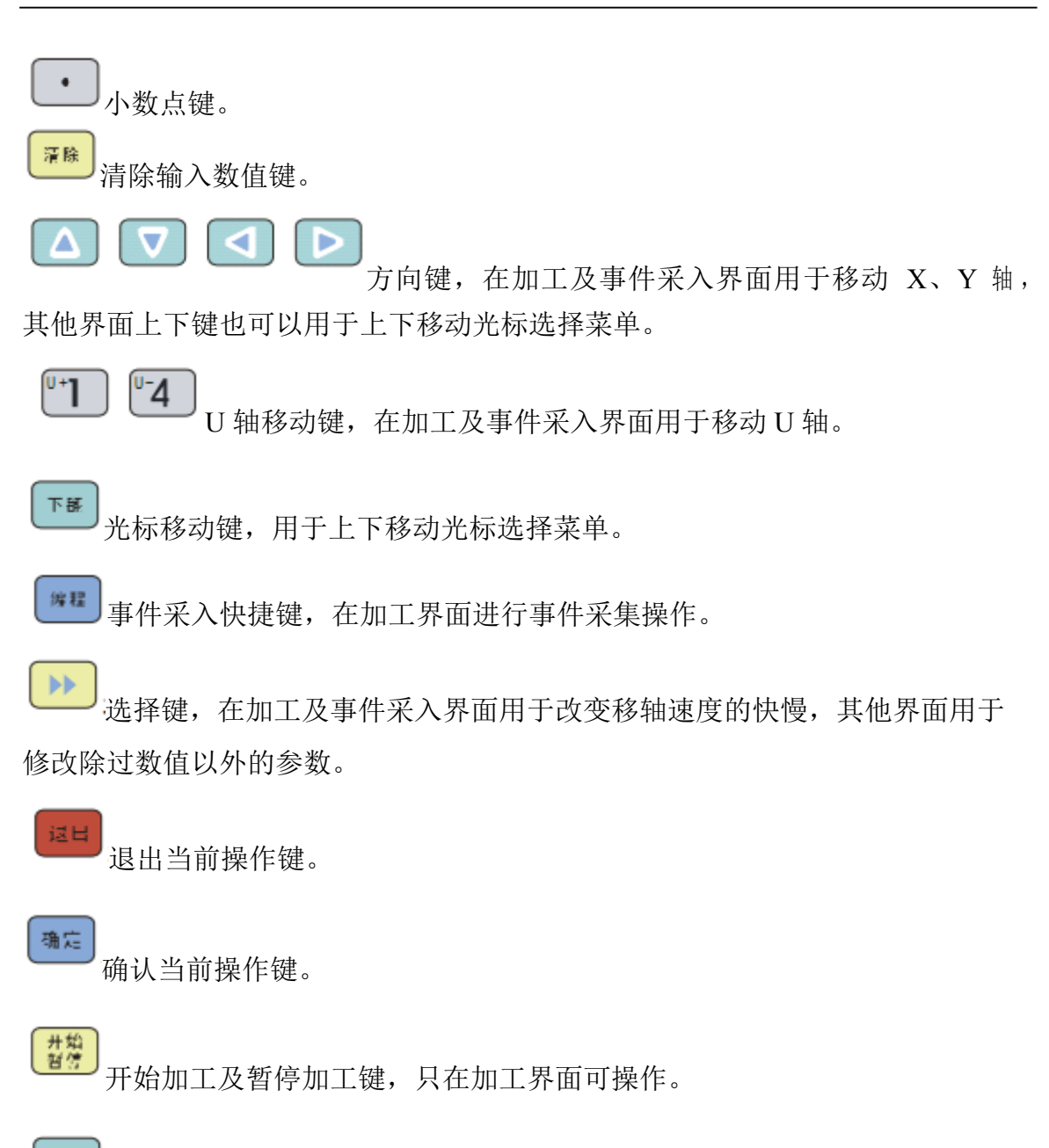

停止加工键,只在加工界面可操作。

# 第二部分 操作流程

#### 2.1 单点坐标采集流程

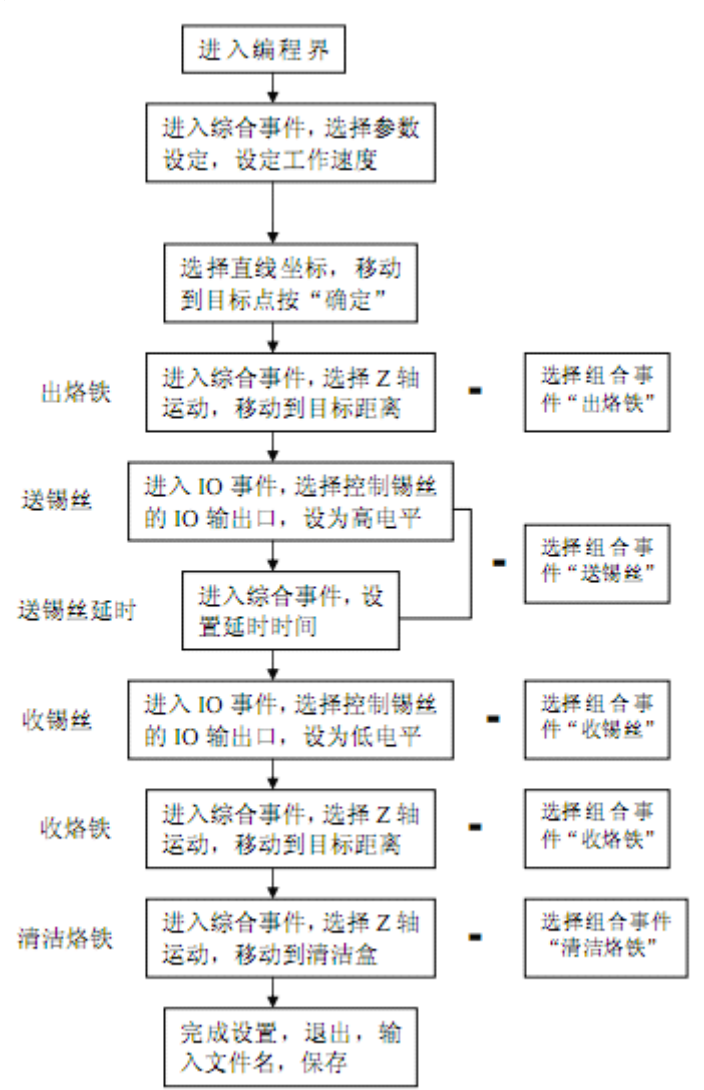

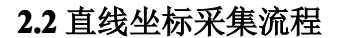

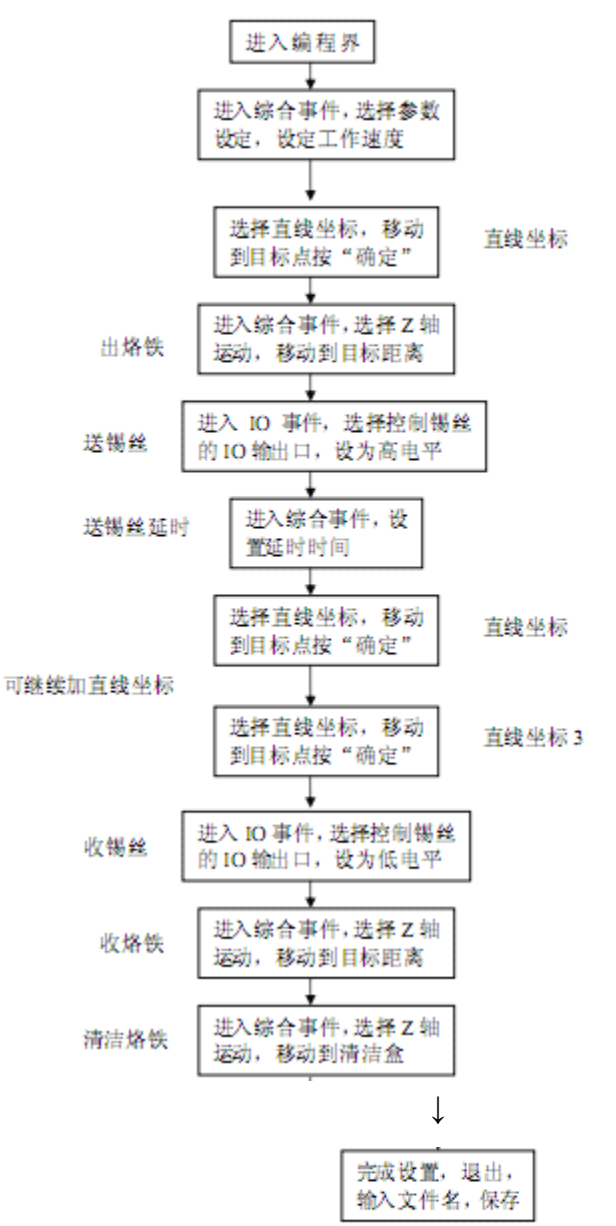

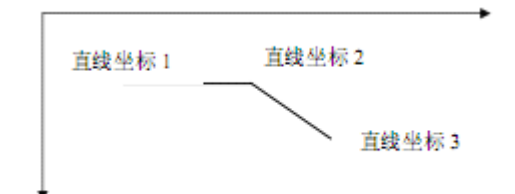

# 2.3 圆弧坐标采集流程

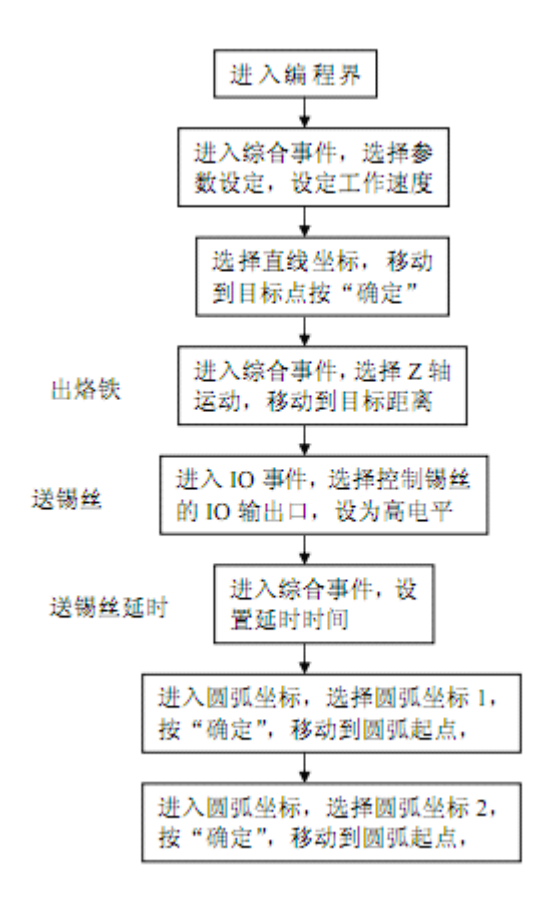

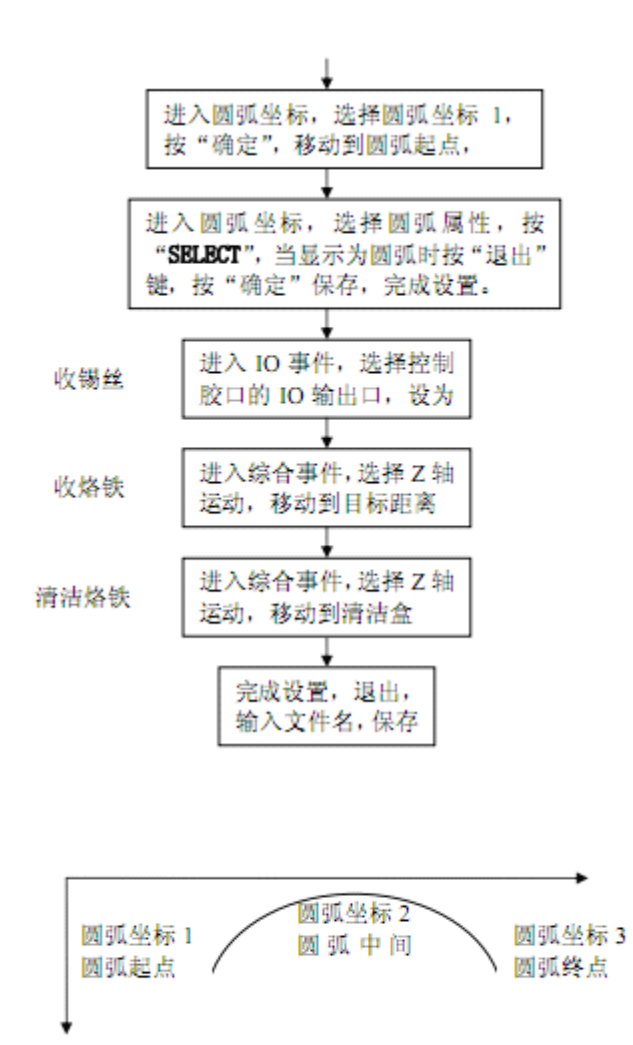

2.4 整圆坐标采集流程

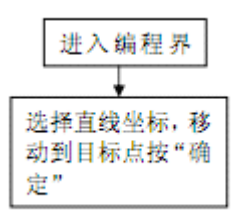

↓

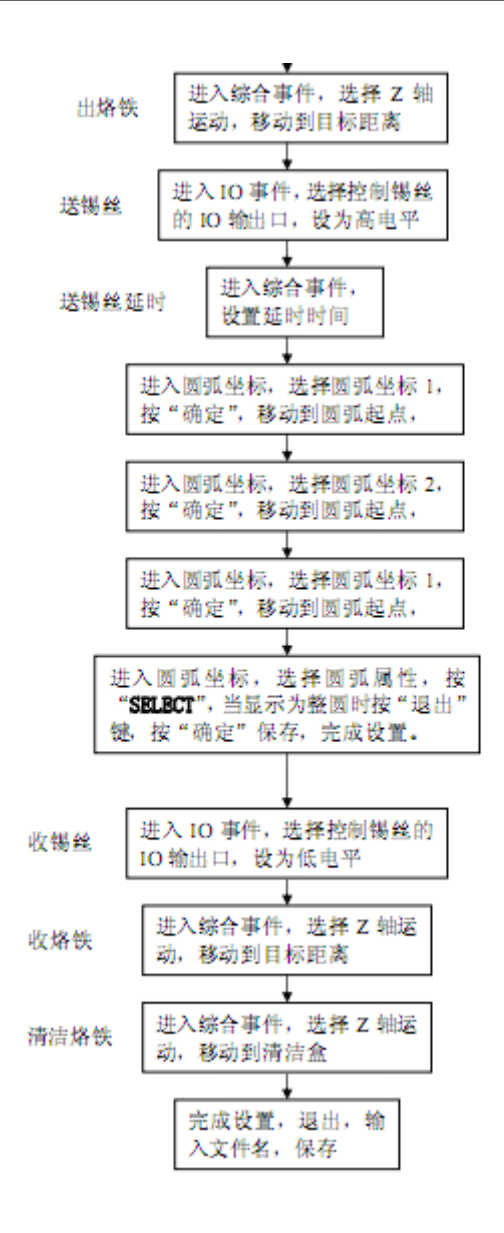

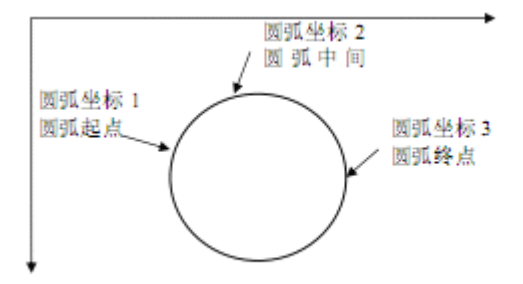

# 2.5 循环的设定流程

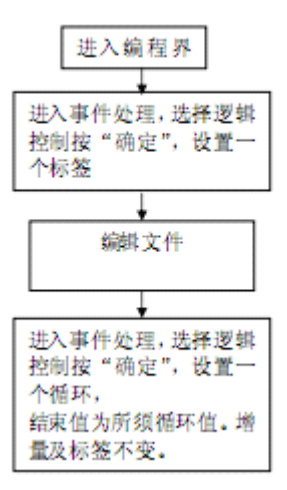

### 2.6 编辑阵列文件

本系统只能阵列子文件,我们通过文件编辑界面编辑所要阵列的第一图,然后我们 组合事件中找到,并且可调用阵列它。列间距和行间距以图形间顶点坐标间距为准。

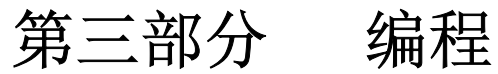

#### 3.1 编程(事件采入)主界面

在加工界面,如图:

| 1.点X: | 0.000 |
|-------|-------|
| 2.点Y: | 0.000 |
| 3.点Z: | 0.000 |
| 4.点U: | 0.000 |

按"编程"按键,或进入"辅助功能"的"事件采入",进入编程主界面界面。如图:

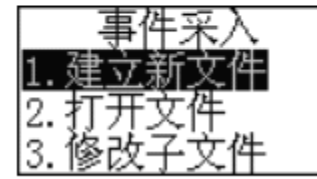

按"上翻""下翻"键移动光标选择需要操作的操作。

#### 3.2 建立新文件

在编程主界面,选择"建立新文件",按"确定"键进入"事件采入"界面,如图:

| 1.直线坐标 |  |
|--------|--|
| 2.圆弧坐标 |  |
| 3.事件处理 |  |
| 4.操作处理 |  |

按"上翻""下翻"键移动光标选择需要的操作,按"确定"键。

3.2-1 直线坐标(直线采集)

在"建立新文件"界面,选择"直线坐标"操作,按"确定"键进入移轴采集操作,

如图:

| 1.点X:  | 0.000 |
|--------|-------|
| 2.点Y:  | 0.000 |
| 3.点Z:  | 0.000 |
| 4. 点U: | 0.000 |

按移轴键,移动烙铁到需要开始点胶的位置停止,按"确定"完成直线坐标1(起 点)

设定。此时界面自动返回"事件采入"界面,如图:

| 1.直线坐标 |  |
|--------|--|
| 2.圆弧坐标 |  |
| 3.事件处理 |  |
| 4.操作处理 |  |

按键移动光标或按"3"选择"事件处理"操作,按"确定"键进入。如图:

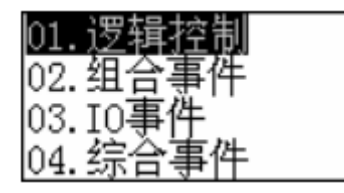

按键移动光标或按"2"选择"组合事件"操作,按"确定"键进入。如图:

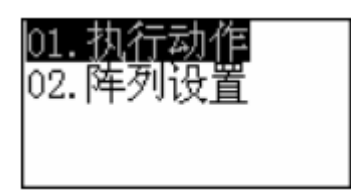

按键移动光标(系统默认光标在第一行菜单)或按"1"选择"执行动作"操作, 按

"确定"键进入。如图:

| 01. | 出烙铁 | 是 |
|-----|-----|---|
| 02. | 送锡丝 | 是 |
| 03. | 收锡丝 | 是 |
| 04. | 收烙铁 | 是 |

按键移动光标,按"选择"键修改"出烙铁"和"送锡丝"为"是",其他为"否"

按"确定"键,界面自动返回到"事件处理"界面。

如果当前采集的文件需要循环加工时,按键移动光标(系统默认光标在第一行菜单)

或按"1"选择"逻辑控制"操作,按"确定"键进入。如图:

| 类型   | <u>IO寄存器</u> |
|------|--------------|
| IO类型 | 输入IO         |
| IOL  | 1            |
| 寄存器号 | 0            |

按"选择"键4 次修改"类型"到"标签",如图:

标签 Ω

按"确定"键,界面自动返回到"逻辑控制"界面。设好循环的标签,在采集文件结束时再设置循环次数(参见后面的设置说明)。

如果采集文件不需要循环加工时,不用进行上一步的标签设置。

设好以上操作以后,按"退出"键返回到"事件采入"界面,再次选择"直线坐标"

操作,按"确定"键进入移轴操作界面,按移轴键,移动烙铁到需要焊锡的下一点 位置

停止,按"确定"完成直线坐标2设定。此时界面自动返回"事件采入"界面。

如果此时需要进行"收锡丝"及"收烙铁"作业时,参照上面的操作,设置"执行动作",将"收锡丝"及"收烙铁"设置为"是",其他为"否"。

如果此时完成采集操作,前面设置了循环标签,这时就必需按照标签设置操作,将

"类型"按"选择"键5次修改到"循环",如图:

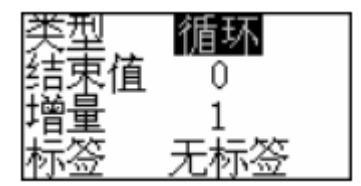

移动光标把"结束值"设置为需要的次数, "0"为无限次循环, 按"确定"键完成

循环设置。其他值不用修改。

如果需要继续采集连续焊锡文件,则不用进行以上两步的操作,继续进行单点、直 线或者圆弧(整园)的操作。

保存当前采集文件,按"退出"键,根据提示操作,如图:

| 生成文件  |    |
|-------|----|
| 名称: 🛛 |    |
| 确定    | 取消 |

按"数字"键输入要保存的文件名称,按"确定"键保存文件。

3.2-2 圆弧坐标(圆弧或整园采集)

在进行圆弧坐标采集之前,如果需要进行"出烙铁"及"送锡丝"动作时,必 需先

进行"事件处理" 的"组合事件"操作,将"出烙铁"及"送锡丝"设置为"是", 其

他设置为"否",返回到"事件采入"界面才能进行圆弧坐标操作。

如果是接续采集时则不用进行上一步的操作。

在"事件采入"界面,如图:

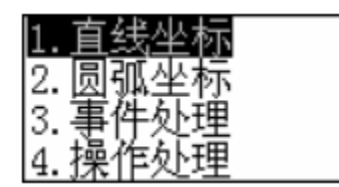

按键移动光标或按"2"选择"圆弧坐标"操作,按"确定"键进入。如图

| 01. | 圆弧坐标1  |   |
|-----|--------|---|
| 02. | 圆弧坐标2  |   |
| 03. | 圆弧坐标3  |   |
| 04. | 圆弧属性 圆 | 弧 |

按"确认"键进行"圆弧坐标1"的采集(光标默认在第一行),界面进入移 轴采集

操作,如图:

| 1.点X:  | 0.000 |
|--------|-------|
| 2.点Y:  | 0.000 |
| 3.点Z:  | 0.000 |
| 4. 点U: | 0.000 |

按移轴键,移动烙铁到"圆弧坐标 1"位置停止,按"确定"完成圆弧坐标 1 (起点)

设定。此时界面自动返回"圆弧坐标"界面,如图:

| 01. | 圆弧坐标1   |
|-----|---------|
| 02. | 圆弧坐标2   |
| 03. | 圆弧坐标3   |
| 04. | 圆弧属性 圆弧 |

按键移动光标或按"2"选择"圆弧坐标2"操作,按"确定"键进入移轴采集界面。

按移轴键,移动烙铁到"圆弧坐标 2"位置停止,按"确定"完成圆弧坐标 2 设定。 此时

界面自动返回"圆弧坐标"界面,如图:

● 圆弧坐标的 3 点位置不能在同一个点上。即坐标 1 ≠ 坐标 2≠ 坐标
 3

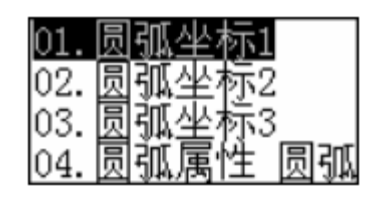

按键移动光标或按"3"选择"圆弧坐标3"操作,按"确定"键进入移轴采集界面

按移轴键,移动烙铁到"圆弧坐标 3"位置停止,按"确定"完成圆弧坐标 3 设定。 此时

界面自动返回"圆弧坐标"界面,如图:

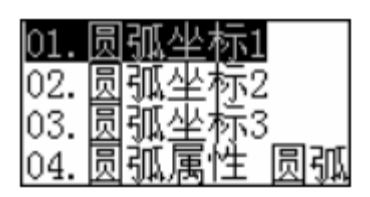

按键移动光标或按"4"选择"圆弧圆弧"属性,按"选择"键修改到自己需要的属

性,选择本次采集的是"圆弧"还是"整园"。选择好以后按"退出"键,根据提示操作, 是否保存采集文件,按"确定"键保存文件后,界面自动返回到"事件采入"界面。

此时,如果需要进行"收锡丝"及"收烙铁"操作时,重复"事件处理" 的 "组合 事件"操作,将"收锡丝"及"收烙铁"设置为"是",其他设置为"否",返

事件 操作,将 收扬丝 及 收烙铁 反直乃 定 , 兵他反直乃 否 , 必回到"事

件采入"界面。

如果是接续采集连续焊锡时则不用进行上一步的操作。继续进行单点、直线或者圆弧(整园)的操作。

循环及其他操作参照"直线坐标"设定。

保存当前采集文件,按"退出"键,根据提示操作,按"数字"键输入要保存的文件名称,按"确定"键保存文件。

3.2-3 单点采集

在"建立新文件"界面,选择"直线坐标"操作,按"确定"键进入移轴采集操作,如图:

| 1.点X:  | 0.000 |
|--------|-------|
| 2.点Y:  | 0.000 |
| 3.点Z:  | 0.000 |
| 4. 点U: | 0.000 |

在次界面,移轴到需要单点焊锡的位置,如果在当前点接续续采集单点则不用 移轴,

按"确定"键,界面自动返回到"事件采入"界面,如图:

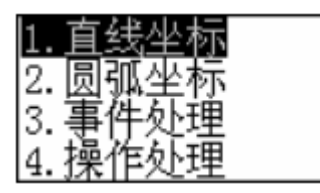

按键移动光标或按"3"选择"事件处理"操作,按"确定"键进入。如图:

| 01.逻辑控制 |  |
|---------|--|
| 02 组合事件 |  |
| 03.TO事件 |  |
| 04.综合事件 |  |

按键移动光标或按"2"选择"组合事件"操作,按"确定"键进入。如图:

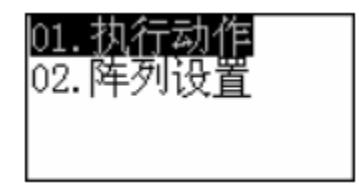

按键移动光标(系统默认光标在第一行菜单)或按"1"选择"执行动作"操作,按 "确定"键进入。如图:

| 01. | 出烙铁 | 是 |
|-----|-----|---|
| 02. | 送锡丝 | 是 |
| 03. | 收锡丝 | 是 |
| 04. | 收烙铁 | 是 |

按键移动光标,按"选择"键修改"出烙铁"、"送锡丝"、"收锡丝" 及"收烙铁"

全部为"是",按"确定"键,界面自动返回到"事件处理"界面。单点采集操作完成,

可以继续进行其他操作。

循环及其他操作参照"直线坐标"设定。

保存当前采集文件,按"退出"键,根据提示操作,按"数字"键输入要保存的文件名称,按"确定"键保存文件。

3.2-4 阵列

阵列操作是将一个采集完整的文件,即有"出烙铁"、"送锡丝"、"收锡丝" 及"收

烙铁"设置的文件,通过在保存文件界面通过特殊操作保存为子文件的方式,再进行设

置。

在保存文件界面,如图:

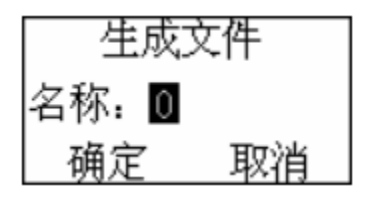

在此界面,连续按8次"编辑"键,到保存子文件界面,如图:

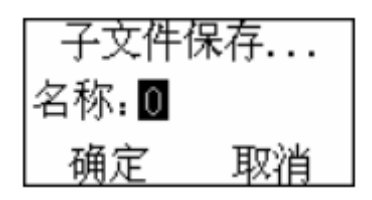

按"数字"键修改文件名称,按"确定"键保存文件,界面自动返回到加工界面。 再次进入到"建立新文件"到"事件处理"到"组合事件"界面,如图:

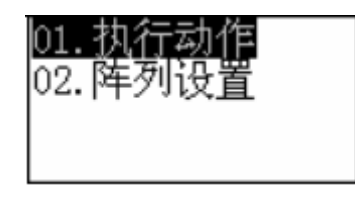

按键移动光标,选择"阵列设置",按"确定"键,进入选择阵列文件界面,如图:

| 01.1    |  |
|---------|--|
| 02.12   |  |
| 03.123  |  |
| 04.1234 |  |
|         |  |

按键移动光标,选择需要阵列的文件,按"确定"键,进入阵列设置界面,如图:

| 阵列方向 | 上下 | Ē |
|------|----|---|
| 行数 1 | 列数 | 1 |
| 行间距  | 0  |   |
| 列间距  | 0  |   |

按键移动光标,按"选择"键修改阵列方向,按"数字"键修改阵列行列数量以及

行列间距设置完成后,按"确定"键,界面返回到"事件处理"。

此时,可以接续进行单点、直线或者圆弧(整园)的操作。

如果不需要接续采集,一直按"退出"键到保存文件界面,根据提示操作,按"确定"键保存阵列文件。

3.2-5 采集文件注意事项

a. 连续采集

在连续采集时,请注意直线、圆弧、整园的坐标,前一采集的末尾点必需做为 下一

采集的起始点。送、收锡丝的设置只需在第一采集点和整个文件的结束点设置。连 续采

集的文件也可以作为子文件保存进行阵列设置。

b. 断续采集

在断续采集时,请注意单点、直线、圆弧、整园的坐标,需要断开的前一采集 末尾

点不能做为下一采集的起始点。送、收锡丝的设置必需在每一段需要断开的采集文 件的

起始点和末尾点设置。断续采集的文件也可以作为子文件保存进行阵列设置。

#### **3.3** 打开文件

在编程主界面,选择"打开文件",按"确定"键进入"选择文件"界面,如图:

| 001: | 1111 | .edi |
|------|------|------|
| 002: | 1234 | .edi |
| 003: | 2345 | .edi |
| 004: | 6688 | .edi |

按"上翻""下翻"键移动光标选择需要的文件,按"确定"键。进入"事件采入" 界面,如图:

| 1.直线坐标 |  |
|--------|--|
| 2.圆弧坐标 |  |
| 3.事件处理 |  |
| 4.操作处理 |  |

按键移动光标或按"4"选择"操作处理"操作,按"确定"键进入修改界面,根据 需要修改当前文件的采集参数。完成后按"退出"键保存修改后的文件,根据提示 进行

操作,是保存覆盖当前文件还是另存当前修改后的文件。 在事件采集界面也可以在当前选中的文件中插入新的采集操作。 也可以对当前文件进行单步查看操作。

#### 3.4 修改子文件(焊锡参数设置)

3.4-1 焊锡参数设置

在编程主界面,选择"修改子文件",按"确定"键进入"修改子文件"界面,如图:

| 01. | 出烙铁 |
|-----|-----|
| 02. | 送锡丝 |
| 03. | 收锡丝 |
| 04. | 收烙铁 |

按键移动光标,选择需要修改的参数,按"确定"键,进入当前参数设置界面进行修改。

1. 出烙铁:设置 Z 轴(烙铁)从原点向下运动的距离,单位为毫米。

2. 送锡丝: 查看当前使用的 IO (锡丝控制)端口,以及设置送锡丝延时多久后, 轴开始运动,延时单位为毫秒。

3. 收锡丝: 查看当前使用的 IO (锡丝控制) 端口。

4. 收烙铁:设置 Z 轴(烙铁)从出烙铁的下位向上运动的距离,单位为毫米。

3.4-2 提前收锡丝设置

在"主菜单"界面,按键移动光标或按"2"选择"参数设定"操作,按"确定"键进入。如图:

| 01.轴参数设置  |  |
|-----------|--|
| 02.按键设置   |  |
| 03.回原点设置  |  |
| 04.IO提前距离 |  |

按键移动光标或按"4"选择"IO提前距离"操作,按"确定"键进行设置。如图

| 1.IO输出1 | 0.0 |
|---------|-----|
| 2.IO输出2 | 0.0 |
| 3.IO输出3 | 0.0 |
| 4.IO输出4 | 0.0 |

按键移动光标或按"数字"键选择前面查看到的 IO 端口进行设置,其他端口不用 设

置。可以设置当前端口使用控制电平及提前量,控制电平用"选择"键修改;提前 量按

"数字"键修改,单位为毫米。设置完成后进行更新保存。

3.4-3 修改子文件

在编程主界面,选择"修改子文件",按"确定"键进入"修改子文件"界面,如图:

| 01.               | 出烙铁            |  |
|-------------------|----------------|--|
| 02.               | 送锡丝            |  |
| 03.               | 收锡丝            |  |
| 04.               | 收烙铁            |  |
|                   |                |  |
| 05.               | 1              |  |
| 05.<br>06.        | 1<br>12        |  |
| 05.<br>06.<br>07. | 1<br>12<br>123 |  |

按键移动光标,选择需要修改的子文件,按"确定"键,进行修改。修改操作参照 采集文件。

# 第四部分 文件管理

4.1 文件管理主界面

在加工界面,按"菜单"键进入"主菜单"界面,如图:

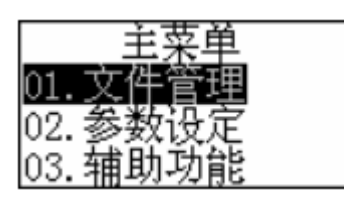

按"确定"键进入文件管理界面,如图:

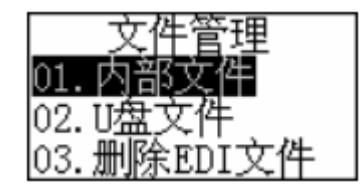

按"上翻""下翻"键移动光标选择需要操作的操作。

### **4.2**内部文件

在"文件管理"界面,按"确定"键进入内部文件界面,如图:

| 001: | 1111 | .edi |
|------|------|------|
| 002: | 1234 | .edi |
| 003: | 2345 | .edi |
| 004: | 6688 | .edi |

按键移动光标,选择需要加工的文件,按"确定"键,如图:

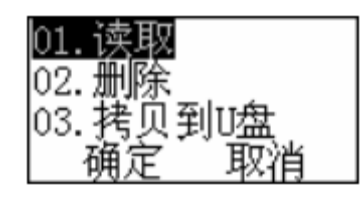

按键移动光标,选择需要的操作,按"确定"键。

1. 读取:读取当前文件进行加工作业。

2. 删除:删除当前选中文件。

3. 拷贝到 U 盘:输出文件到 U 盘保存,其他机器也可以使用此文件进行加工 作业。

4.3 参数设定

在"主菜单"界面,按键移动光标或按"2"选择"参数设定"操作,按"确 定"键

进入。如图:

| [01 轴参数设置]     |  |
|----------------|--|
| 01. HIS XXIX E |  |
| 102 按键设署       |  |
| 192.1970年以且    |  |
| 102 同百音迈罢      |  |
| 103.凹尿点仅且      |  |
|                |  |
| 104.10位即配备     |  |

按键移动光标或按"数字"选择需要的操作,按"确定"键进行设置。

4.3-1 轴参数设置

主要设置每个运动轴的参数。详细设置及参数的作用如下:

1. 分辨率:即传动比,用于调整控制移动尺寸和实际机械移动尺寸一致。 分辨率的算法:

准确分辨率 = 当前分辨率×实际尺寸/理论尺寸

当前分辨率: 设备当前所设置的分辨率值, 也就是设备的参数设置上的分辨率,

可以从设备中读取。

理论长度: 就是按键移动,主界面显示的长度,一般取整数,但不能超过最大行程。

实际长度: 就是轴实际走的长度,可以通过量具量取。

2. 极限速度:用于调整电机的最高运动速度。

3. 停止速度:用于调整电机在起动和停止时的速度,数值越大起动速度越快,同时

机械的起动和停止抖动越大,要根据机械的特性进行合理调整。

4. 加速度: 电机从起动速度到最高速运行的快慢, 加速度越大速度提升越快, 要根

据机械的特性进行合理调整。

5. 最大行程:当前轴的最大运行距离(软件限位)。

4.3-2 按键设置

设置面板按键的参数。详细设置及参数的作用如下:

1. 按键极性:按键时轴移动的方向,如果移轴方向和坐标值相反时,将极性进行修

改。

2. 点动模式:设置按键点动时的移动距离。单位为毫米。

3. 连续模式:设置按键时是否进行连续移动。

4.3-3 回原点设置

设置轴回原点的参数。详细设置及参数的作用如下:

1. 限位极性:设置轴限位的方向,如果移轴方向和限位极性相反时,将极性进行修

改。

2. 方向极性: 轴移动的方向, 如果移轴方向和按键方向相反时, 将极性进行 修改。

3. 手动回原点:手动返回轴原点的操作。

4. 上电回原点:设置上电是否返回原点。可以开启任意一个或多个轴。

4.4 辅助功能

4.4-1 事件采入

此操作参见编辑操作。

4.4-2 产品型号

用于查看当前软件版本的信息。

4.4-3 统计功能

查看加工统计信息。

4.4-4 系统测试

1. I/O 测试:用于对 I/O 端口输入及输出的测试。输入测试用于测试外部输入信号,

"0"为有效, "X"为无效。输出测试仅用于厂家维修使用。

- 2. 系统初始化:系统软件出现故障时可以进行操作。
- 4.4-5 系统升级

用于升级系统软件。在升级时必需按照提示操作。

# 第五部分 移轴操作

在加工主界面,按"选择"键,如图:

| 01.移轴速度<br>02.返回起点 | 中是 |
|--------------------|----|
|                    |    |

#### 5.1 移轴速度

在移轴操作界面,按键移动光标或按"1"选择"移轴速度"操作,按"选择" 键修 改需要的移轴速度(慢、中、快)。按"确定"键保存参数退出。

#### 5.2 返回起点

在移轴操作界面,按键移动光标或按"2"选择"返回起点"操作,按"选择" 键修

改是否返回当前文件的起点(第一加工点)。按"确定"键开始返回起点

# 第六部分 电路说明

#### 6.1 电源接口

本系统采用两种供电模式,24V和5V供电,可任选其一。5V供电分内5V和外5V。

24V 电源接口 J16(24V 供电接口)

| 引脚 | 定义               |
|----|------------------|
| 1  | XGND 24V 电源地(输入) |
| 2  | +24V 24V 电源正(输入) |

主板电源接口 J15(主板供电接口)

| 引脚 | 定义                   |
|----|----------------------|
| 1  | EX 24V 外 24V 电源正(输入) |
| 2  | XGND 外 24V 电源地(输入)   |
| 3  | GND 内 5V 电源地(输入)     |
| 4  | +5V 内 5V 电源正(输入)     |

电源接口 J14 (与 J15 相同)

| 引脚 | 定义                   |
|----|----------------------|
| 1  | EX 24V 外 24V 电源正(输出) |
| 2  | XGND 外 24V 电源地(输出)   |
| 3  | GND 内 5V 电源地(输出)     |
| 4  | +5V 内 5V 电源正(输出)     |

#### 6.2 数据线接口

数据线接口 J1

| 引脚 | 定义   | 引脚 | 定义      |
|----|------|----|---------|
| 1  | E5VG | 21 | E5VG    |
| 2  | OUT4 | 22 | INPUT12 |
| 3  | OUT3 | 23 | INPUT11 |
| 4  | OUT2 | 24 | INPUT10 |
| 5  | OUTI | 25 | INPUT9  |
| 6  | E5VG | 26 | INPUT8  |
| 7  | DIR4 | 27 | INPUT7  |
| 8  | PWM4 | 28 | INPUT6  |
| 9  | DIR3 | 29 | INPUT5  |
| 10 | PWM3 | 30 | INPUT4  |
| 11 | E5VG | 31 | INPUT3  |
| 12 | DIR2 | 32 | INPUT2  |
| 13 | PWM2 | 33 | INPUT1  |
| 14 | DIR1 | 34 | E5VG    |
| 15 | PWM1 | 35 | INPUT16 |
| 16 | E5VG | 36 | INPUT15 |
| 17 | OUT5 | 37 | INPUT14 |
| 18 | OUT6 | 38 | INPUT13 |
| 19 | OUT7 | 39 | EXT5V   |
| 20 | OUT8 | 40 | EXT5V   |

### 6.3U 盘线接口

主板接口 J9,标签标识 U 盘连接线。可直接插 U 盘读写。

# 6.4PC 机 USB 线接口

主板接口 J8,标签标识 PC 连接线。可用 USB 连接线连接电脑读写文件。

# 6.5 输出接口

驱动器接口

X 轴接口 J2

| 引脚 | 定义                            |
|----|-------------------------------|
| 1  | EX24V 外 24V 电源正(输出) PUL+、DIR+ |
| 2  | PWM1 步进脉冲(输出)PUL-             |
| 3  | DR1 方向信号(输出)DIR-              |
| 4  | XGND 外 5V 电源地(输出)             |

Y轴接口 J3

| 引脚 | 定义                      |         |
|----|-------------------------|---------|
| 1  | EX24V 外 24V 电源正(输出) PUI | +, DIR+ |
| 2  | PWM2 步进脉冲(输出)PUL-       |         |
| 3  | DR2 方向信号(输出)DIR-        |         |
| 4  | XGND 外 24V 电源地(输出)      |         |

Z轴接口 J8

| 引脚 | 定义    |                                |
|----|-------|--------------------------------|
| 1  | EX24V | 外 24V 电源正(输出)PUL+、DIR+         |
| 2  | PWM3  | 步进脉冲(输出)PUL-                   |
| 3  | DR3   | 方向信号(输出)DIR-                   |
| 4  | IN-1  | Z 下限位,轴运动到零点坐标处限位传感器信号输入,对应 DI |
| 5  | XGND  | 外 24V 电源地 ( 输出 )               |

# U轴接口 J11

| 引脚 | 定义    |                              |
|----|-------|------------------------------|
| 1  | EX24V | 外 24V 电源正(输出)PUL+、DIR+       |
| 2  | PWM4  | 步进脉冲(输出)PUL-                 |
| 3  | DR4   | 方向信号(输出)DIR-                 |
| 4  | IN-6  | U下限位,轴运动到零点坐标处限位传感器信号输入,对应D6 |
| 5  | XGND  | 外 24V 电源地 (输出)               |

# 通用输出接口

# 普通 IO 输出接口 J4(扩展口)

| 引脚 | 定义    |                                |
|----|-------|--------------------------------|
| 1  | EX24V | 外 24V 电源正 ( 输出 )               |
| 2  | OUT1  | 对应 I/O 输出 1(高低有效可选)对应 I/O 输出 1 |
| 3  | OUT2  | 对应 I/O 输出 2(高低有效可选)            |
| 4  | XGND  | 外 24V 电源地 ( 输出 )               |

# 普通 IO 输出接口 J5 (扩展口)

| 引脚 | 定义    |                     |
|----|-------|---------------------|
| 1  | EX24V | 外 24V 电源正(输出)       |
| 2  | OUT3  | 对应 I/O 输出 3(高低有效可选) |
| 3  | OUT4  | 对应 I/O 输出 4(高低有效可选) |
| 4  | XGND  | 外 24V 电源地 ( 输出 )    |

# 普通 IO 输出接口 J6 (扩展口)

| 引脚 | 定义    |                     |
|----|-------|---------------------|
| 1  | EX24V | 外 24V 电源正(输出)       |
| 2  | OUT5  | 对应 I/O 输出 5(高低有效可选) |
| 3  | OUT6  | 对应 I/O 输出 6(高低有效可选) |
| 4  | XGND  | 外 24V 电源地 ( 输出 )    |

普通 IO 输出接口 J7 (扩展口)

| 引脚 | 定义    |                      |
|----|-------|----------------------|
| 1  | EX24V | 外 24V 电源正(输出)        |
| 2  | OUT7  | 对应 I/O 输出 7 (高低有效可选) |
| 3  | OUT8  | 对应 I/O 输出 8(高低有效可选)  |
| 4  | X GND | 外 24V 电源地(输出)        |

# 6.6 输入接口

限位接口

X、Y轴限位接口 J9

| 引脚 | 定义     |                                |
|----|--------|--------------------------------|
| 1  | EX 24V | 外 24V 电源正 ( 输出 )               |
| 2  | IN-2   | X 上限位,轴运动到最大坐标处限位传感器信号输入,对应 D2 |
| 3  | IN-3   | X下限位,轴运动到最小坐标(0)处限位传感器信号输入,对应  |
|    | D3     |                                |
| 4  | IN-4   | Y 上限位,轴运动到最大坐标处限位传感器信号输入,对应 D4 |
| 5  | IN-5   | Y下限位,轴运动到最小坐标(0)处限位传感器信号输入,对应  |
|    | D5     |                                |
| 6  | XGND   | 外 24V 电源地 ( 输出 )               |

# 通用输入接口

输入接口 J12

|               | 据直接输入模式(MDI)                             |
|---------------|------------------------------------------|
| 教导方式          | 通过教导器直接教导<br>用 PC 计算机在 Off-line 状态下也可以教导 |
|               | (可选备件)                                   |
| 程序数据          | 255 个程序                                  |
|               |                                          |
| 焊点最大储存数量      | 30,000 个焊点*1                             |
|               |                                          |
| 驱动系统          | 5-相马达驱动                                  |
|               |                                          |
| 控制系统          | PTP 控制, CP 控制                            |
|               |                                          |
| 辅助计算功能        | 3-次元直线辅助计算,圆弧辅助计算功能                      |
|               |                                          |
|               | RS232C 界面 2 个 (1 个可外接 PC; 另一个可以          |
| 外部接口          |                                          |
|               | RS422 芥面 1 个 (用于接教导器)                    |
|               |                                          |
|               |                                          |
|               |                                          |
| 外部输入输出 (max.) | 输入 24 点 , 输出 24 点                        |
|               |                                          |
| 简易 PLC 功能     | 50 个程序 , 每个程序内可以写入 1000 步命令              |
|               |                                          |
| 外观尺寸          | W: 611×D:641×H:890(mm)                   |
|               |                                          |
| 电源            | AC90~120V 50/60Hz 450VA                  |
|               |                                          |
| 压缩空气          | 高燥空气 4~5kg/cm2                           |
|               |                                          |
| 相关湿度          | 0~40°C                                   |

| 相关湿度 | 20~95%(无霜) |
|------|------------|
|      |            |
|      |            |
|      |            |
| 重量   | 47kg       |
|      |            |
|      |            |
|      |            |

| 引脚 | 定义     |                            |
|----|--------|----------------------------|
| 1  | EX 24V | 外 24V 电源正(输出)              |
| 2  | IN-7   | X 轴到位信号输入,对应 D2            |
| 3  | IN-8   | Y 轴到位信号输入,对应 D3            |
| 4  | IN-9   | 对应 I/O 输入 1,对应 D4(高低有效可选)  |
| 5  | IN-10  | 对应 I/O 输入 2, 对应 D5(高低有效可选) |
| 6  | XGND   | 外 24V 电源地 ( 输出 )           |

# 输入接口 J10

| 引脚 | 定义     |                             |
|----|--------|-----------------------------|
| 1  | EX 24V | 外 24V 电源正(输出)               |
| 2  | IN-11  | 对应 I/O 输入 3,对应 D11(高低有效可选)  |
| 3  | IN-12  | 对应 I/O 输入 4, 对应 D12(高低有效可选) |
| 4  | IN-13  | 对应 I/O 输入 5,对应 D13(高低有效可选)  |
| 5  | XGND   | 外 24V 电源地(输出)               |
| 6  | XGND   | 外 24V 电源地(输出)               |

# 输入接口 J13

| 引脚 | 定义     |                             |
|----|--------|-----------------------------|
| 1  | EX 24V | 外 24V 电源正(输出)               |
| 2  | IN-14  | 对应 I/O 输入 6, 对应 D14(高低有效可选) |
| 3  | IN-15  | 对应 I/O 输入 7,对应 D15(高低有效可选)  |
| 4  | IN-16  | 对应 I/O 输入 8, 对应 D16(高低有效可选) |
| 5  | XGND   | 外 24V 电源地(输出)               |
| 6  | XGND   | 外 24V 电源地(输出)               |

# 第七部分 焊锡机说明

7.1 焊锡机产品分类线

桌面焊锡机: ENE310

在线生产线焊锡机 ENE310SH 加了(视觉检测定位学习跟踪系统)等

7.2 焊锡机配件

标准配置

- 1. 机器人本体
- 2. 焊锡控制器(UP-05)
- 3. 教导器(RK-TP)
- 4. 烙铁头清洗装置(UJC-214)
- 5. 焊头(UMC-087)
- 6. 锡丝供给器(UPM-011A)
- 7. 锡丝供给导管(PT 系列)
- 8. 操作盒(RK-SWB)

7.机械规格参数

| 规格/机器人本(     | 本    |                             |
|--------------|------|-----------------------------|
| 可移动轴数        |      | 4(同步控制)                     |
|              | X 轴  | 400mm                       |
| 可移动英国        | Y 轴  | 400mm                       |
|              | - Z轴 | 100mm                       |
|              | R 轴  | $\pm 360^{\circ}$           |
| 最大可搬动重量 (二   | 工件)  | 11Kg                        |
| 最大移动速度       | XY 轴 | 800mm/sec. (8~800mm/sec.)   |
| (PTP)        | _ Z轴 | 320mm/sec. (3.2~320mm/sec.) |
|              | R 轴  | 800° /sec. (8~800° /sec.)   |
| 重复精度         | XY 轴 | ±0.01mm                     |
|              | Z 轴  | ±0.01mm                     |
|              | R 轴  | $\pm 0.02^{\circ}$          |
| 工件尺寸(最大夹具尺寸) |      | 400mm×365mm (X,Y)           |
| X-轴台面,烙铁头与台  | 面之间的 | 在焊头为 UM-087 时: 145mm        |
| 距离 (Z 轴方向)   |      |                             |
| 位置教导方法       |      | 直接移动各轴教导位置模式(JOG)或位置坐标数     |

1: 该焊点储存数量为属性共享数据,即所有程序中的点数合计最大量.每当增加任

意一个种类的点后,储存空余量就会减少一点

7.焊锡器规格参数

#### 规格/焊锡控制器 型号 UP-05 焊锡条件的数量 63 最大 450 摄氏度 烙铁头温度的可调节范围 加热器报警值 ±0~100℃ 可变范围 加热器功率 200W 加热器 \*2 锡丝直径范围 ♦0.5~♦1.2(指定) 锡丝供给控制器 Stepping motor 高精度控制 报警 无锡,锡丝堵塞,加热器报警 工作环境 0~40℃ 相关湿度 20~95%(无霜) 重量 22kg